## molFileCheck ツール ダウンロード手順書

経済産業省 製造産業局 化学物質管理課 化学物質安全室

2019/12/13

1. 前準備として、実施者のパソコンのデスクトップに、molFileCheck ツールをダウンロードするためのフォ ルダを作成してください。下記例では、「molFileCheck ツール」という名称のフォルダをデスクトップに作成 しています。

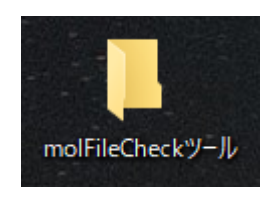

2. 以下のページより、「molFileCheck ツール」を上記フォルダへダウンロードします。

http://www.meti.go.jp/policy/chemical\_management/kasinhou/todoke/molfilechecktool.h
tml

- ダウンロードするファイル名へマウスカーソルを乗せた状態で右クリックしてください。 コンテキストメニューが表示されます。
- ② 表示されているメニューの中から、「対象をファイルに保存(<u>A</u>)...」を選択すると、保存ダ イアログが表示されます。
  - ※ご利用のブラウザによっては「名前を付けてリンク先を保存(<u>K</u>)...」などと表示される場合も あります。

| -mul     | B.14 AV (C112)               | _ |
|----------|------------------------------|---|
|          | 開<(0)                        | h |
| <        | 新しいタブで開く(W)                  |   |
|          | 新しいウィンドウで開く(N)               |   |
|          | 対象をファイルに保存(A)                |   |
|          | 対象を印刷(P)                     | 1 |
|          | 切り取り                         |   |
| ř        | ⊐ピー(C)                       |   |
| F        | ショートカットのコピー(T)               |   |
| ì        | 貼り付け(P)                      | ſ |
| t tag    | Bing で翻訳                     | 1 |
| 0        | 電子メール (Windows Live Hotmail) | 0 |
| r<br>Z   | すべてのアクセラレータ・                 |   |
| 3        | 要素の検査(L)                     | t |
|          | お気に入りに追加(F)                  |   |
| <u> </u> | プロパティ(R)                     |   |
|          |                              | _ |

③ 保存ダイアログが表示されていることを確認して、保存場所として、「デスクトップ」を選 択してください。

| 名前を付けて保存                 |                        |                                                                                         |                                                                  | ×                                            |
|--------------------------|------------------------|-----------------------------------------------------------------------------------------|------------------------------------------------------------------|----------------------------------------------|
| ← → • ↑ 🗖                | > PC >                 | デスクトップ 🗸 🗸                                                                              | ご デスクトップの検                                                       | <u>م</u> کم                                  |
| 整理 ▼ 新しいフ                | オルダー                   |                                                                                         |                                                                  | EE • ?                                       |
| <ul> <li></li></ul>      |                        | 名前<br>molFileCheckツール<br>sample_mol(Gold_Cluster Au25(SC6H13)18)<br>sample_mol(Toluene) | 更新日時<br>2018/11/08 14:21<br>2018/10/29 13:34<br>2018/11/08 14:33 | 種類<br>ファイル フォルダー<br>ファイル フォルダー<br>ファイル フォルダー |
| > 🎝 ミュージック               | ~                      | <                                                                                       |                                                                  | >                                            |
| ファイル名(N):<br>ファイルの種類(T): | molFileChe<br>PDF ファイル | ck.zip<br>(*.pdf)                                                                       |                                                                  | ~                                            |
| ▲ フォルダーの非表示              |                        |                                                                                         | 保存(S)                                                            | キャンセル:                                       |

④ 前準備として作成した「molFileCheck ツール」フォルダをダブルクリックしてください。

| 名前を付けて保存<br>X           |            |                                       |                |                      |            |        |
|-------------------------|------------|---------------------------------------|----------------|----------------------|------------|--------|
| ← → • ↑ 🗖               | > PC >     | デスクトップ                                | √ Ū            | デスクトップの核             | 検索         | 9      |
| 整理 ▼ 新しいフ               | オルダー       |                                       |                |                      | •== •      | ?      |
| 📌 クイック アクセス             | ^          | 名前                                    | 更新             | 所日時<br>8/11/08 14:21 | 種類         |        |
| 🐔 OneDrive              |            | sample_mol(Gold_Cluster Au25(SC6H13)1 | <b>3)</b> 2018 | 8/10/29 13:34        | ファイル フォルダー |        |
| 💻 PC                    |            | sample_mol(Toluene)                   | 201            | 8/11/08 14:33        | ファイル フォルター |        |
| ■ 30 パノノエノト<br>● ダウンロード |            |                                       |                |                      |            |        |
| デスクトップ                  |            |                                       |                |                      |            |        |
| E ピクチャ                  |            |                                       |                |                      |            |        |
| 📕 ビデオ                   |            |                                       |                |                      |            |        |
| ♪ ミュージック                | ~          | <                                     |                |                      |            | >      |
| ファイル名(N):               | molFileChe | eck.zip                               |                |                      |            | ~      |
| ファイルの種類(T):             | PDF ファイル   | , (*.pdf)                             |                |                      |            | $\sim$ |
| ▲ フォルダーの非表示             |            |                                       |                | 開く(O)                | キャンセル      | ,      |

⑤ アドレスバーに「molFileCheck ツール」が表示されていることを確認して、「保存」ボタ ンをクリックしてください。

| 名前を付けて保存                   |              |                 |          |                  |       | × |
|----------------------------|--------------|-----------------|----------|------------------|-------|---|
| ← → ~ ↑ <mark> </mark> → P | C » デスクトップ > | molFileCheckツール | ~        | ල් molFileCheck" | ールの検索 | P |
| 整理 ▼ 新しいフォルダ-              | -            |                 |          |                  |       | ? |
| <u>→</u> // √ // カ/- // →/ | ▲ 名前         | ^               |          | 更新日時             | 種類    |   |
|                            |              | 検索到             | 条件に一致する項 | 目はありません。         |       |   |
| Chebrive                   |              |                 |          |                  |       |   |
| ■ PC<br>1 2D オブジェクト        |              |                 |          |                  |       |   |
| → 30 オノシェント                |              |                 |          |                  |       |   |
| デスクトップ                     |              |                 |          |                  |       |   |
| <u>الالاحة</u>             |              |                 |          |                  |       |   |
| 📰 ピクチャ                     |              |                 |          |                  |       |   |
| 📑 ビデオ                      |              |                 |          |                  |       |   |
| 🎝 ミュージック                   | v <          |                 |          |                  |       | > |
| ファイル名(N): molF             | ileCheck.zip |                 |          |                  |       | ~ |
| ファイルの種類(T): PDF            | ファイル (*.pdf) |                 |          |                  |       | ~ |
| ▲ フォルダーの非表示                |              |                 |          | 保存(S)            | キャンセル |   |

3. 「molFileCheck ツール」のダウンロードが完了したのち、デスクトップにある「molFileCheck ツール」 フォルダを開き、「molFileCheck」が表示されていることを確認してください。

※Windowsの設定ですべての拡張子を表示している場合は、「molFileCheck.zip」と表示されます。

| 🔜   🔄 🔜 🖛   molFileCheckツール                   | -                |         | ×            |
|-----------------------------------------------|------------------|---------|--------------|
| ファイル ホーム 共有 表示                                |                  |         | ~ 🕐          |
| ← → ヾ ↑ 📙 > PC > デスクトップ > molFileCheckツール v ひ | molFileCheckツール  | の検索     | Q            |
| ▲ 名前 へ                                        | 更新日時             | 種類      |              |
| MolFileCheck.zip                              | 2018/11/08 15:00 | 圧縮 (zip | 形式) フォ       |
| - OneDrive                                    |                  |         |              |
| PC                                            |                  |         |              |
| > 🧊 3D オブジェクト                                 |                  |         |              |
| > 🖊 ダウンロード                                    |                  |         |              |
| 二. デスクトップ                                     |                  |         |              |
| 🗎 Γέταχνη                                     |                  |         |              |
| > 📰 ピクチャ                                      |                  |         |              |
| 🖂 🔣 टेन्ने                                    |                  |         |              |
| > 🎝 ミュージック                                    |                  |         |              |
| ✓ 🟪 ローカル ディスク (C:) < <                        |                  |         | >            |
| 1 個の項目                                        |                  |         | :== <b>E</b> |

- 4. 「molFileCheck」 (zip 形式のファイル)を展開します。
  - 「molFileCheck」の上にマウスカーソルを乗せた状態で右クリックしてください。コンテキ ストメニューが表示されます。
  - ② 表示されているメニューの中から、「すべて展開(T)...」を選択すると、展開先を選択する ダイアログが表示されます。

|    | · · · · · · · · · · · · · · · · · · · |
|----|---------------------------------------|
|    | 開く(O)                                 |
|    | 新しいウィンドウで開く(E)                        |
|    | SAKURAで開く(E)                          |
|    | すべて展開(T)                              |
|    | 7-Zip                                 |
|    | CRC SHA                               |
|    | スタートにピン留めする(P)                        |
| ۶ů | TortoiseSVN >                         |
| -  | Windows Defender でスキャンする              |
| ė  | 共有                                    |
|    | プログラムから開く(H)                          |
|    | アクセスを許可する(G) >                        |
| ۰  | WinMerge                              |
|    | 以前のバージョンの復元(V)                        |
|    | 送る(N) >                               |
|    | 切り取り(T)                               |
|    | ⊐ピ−(C)                                |
|    | ショートカットの作成(S)                         |
|    | 削除(D)                                 |
|    | 名前の変更(M)                              |
|    | プロパティ(R)                              |

③ 展開先を選択するダイアログが表示されていることを確認して、「展開」ボタンをクリック してください。

|   |                                                                    | × |
|---|--------------------------------------------------------------------|---|
| ~ | 🔋 圧縮 (ZIP 形式) フォルダーの展開                                             |   |
|   |                                                                    |   |
|   | 展開先の選択とファイルの展開                                                     |   |
|   | ファイルを下のフォルダーに展開する(F):                                              |   |
|   | C:¥Users¥p19331-01-test¥Desktop¥molFileCheckツール¥molFileCheck 参照(R) |   |
|   | ☑ 完了時に展開されたファイルを表示する(H)                                            |   |
|   |                                                                    |   |
|   |                                                                    |   |
|   |                                                                    |   |
|   |                                                                    |   |
|   |                                                                    |   |
|   |                                                                    |   |
|   |                                                                    |   |
|   | 展開(E) キャンセノ                                                        | , |

④ 「molFileCheck ツール」フォルダ内に「molFileCheck」フォルダが作成されていますの で、次の手順に進んでください。

| 📙   🛃 📕 🖛   molFileChe | ckツール                          | _                | · 🗆     | ×      |
|------------------------|--------------------------------|------------------|---------|--------|
| ファイル ホーム 共有            | 表示                             |                  |         | ~ 🕐    |
| ← → • ↑ 🔒 > PC         | > デスクトップ > molFileCheckツール ∨ ひ | molFileCheckツール  | の検索     | Q      |
| A                      | * 名前 *                         | 更新日時             | 種類      |        |
| X 9199 79 2X           | molFileCheck                   | 2018/11/08 15:04 | ファイルフ   | ォルダー   |
| 🝊 OneDrive             | 🐘 molFileCheck.zip             | 2018/11/08 15:00 | 圧縮 (zip | 形式) フォ |
| PC                     |                                |                  |         |        |
| 🧊 3D オブジェクト            |                                |                  |         |        |
| 븆 ダウンロード               |                                |                  |         |        |
| 📃 デスクトップ               |                                |                  |         |        |
| 🚆 ドキュメント               |                                |                  |         |        |
| 📰 ピクチャ                 |                                |                  |         |        |
| 📑 ビデオ                  |                                |                  |         |        |
| 🎝 ミュージック               |                                |                  |         |        |
| 🏪 🗆 – カル ディスク (C:) 🖕   | < <                            |                  |         | >      |
| 2 個の項目                 |                                |                  |         |        |

5. 展開された「molFileCheck」フォルダ内に、以下のファイルが含まれていることを確認してください。

| 「bin¥ Common」             | ※拡張子を表示している場合は | 「Common. d11」             |
|---------------------------|----------------|---------------------------|
| 「bin¥ log4net」            | ※拡張子を表示している場合は | 「log4net.dll」             |
| 「bin¥ MolFileCheckCommon」 | ※拡張子を表示している場合は | 「MolFileCheckCommon.dll」  |
| 「jre フォルダ」                |                |                           |
| 「inchi-1」                 | ※拡張子を表示している場合は | 「inchi−1.exe」             |
| 「log4j2」                  | ※拡張子を表示している場合は | 「log4j2.xml」              |
| 「MolDrawing」              | ※拡張子を表示している場合は | 「MolDrawing.cmd」          |
| 「MolDrawing」              | ※拡張子を表示している場合は | 「MolDrawing.jar」          |
| 「molFileCheck」            | ※拡張子を表示している場合は | 「molFileCheck.exe」        |
| 「molFileCheck.exe」        | ※拡張子を表示している場合は | 「molFileCheck.exe.config」 |

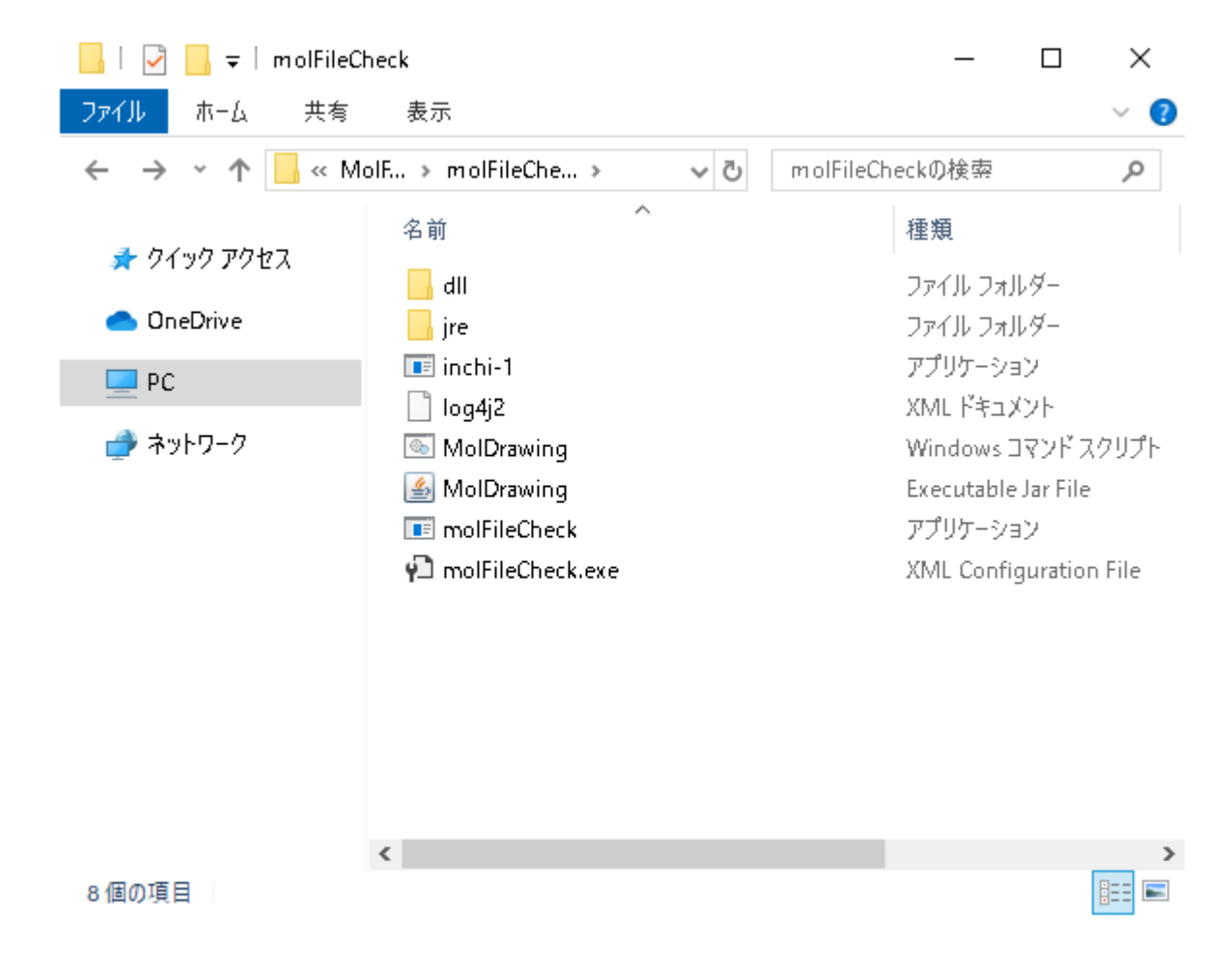

以上で molFileCheck ツールのダウンロードは完了です。